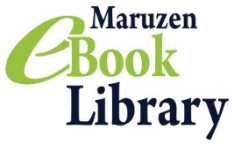

Maruzen eBook Library は大妻女子大学の学生と教職員が利用出来る 学術書籍に特化した電子書籍提供サービスです

### 

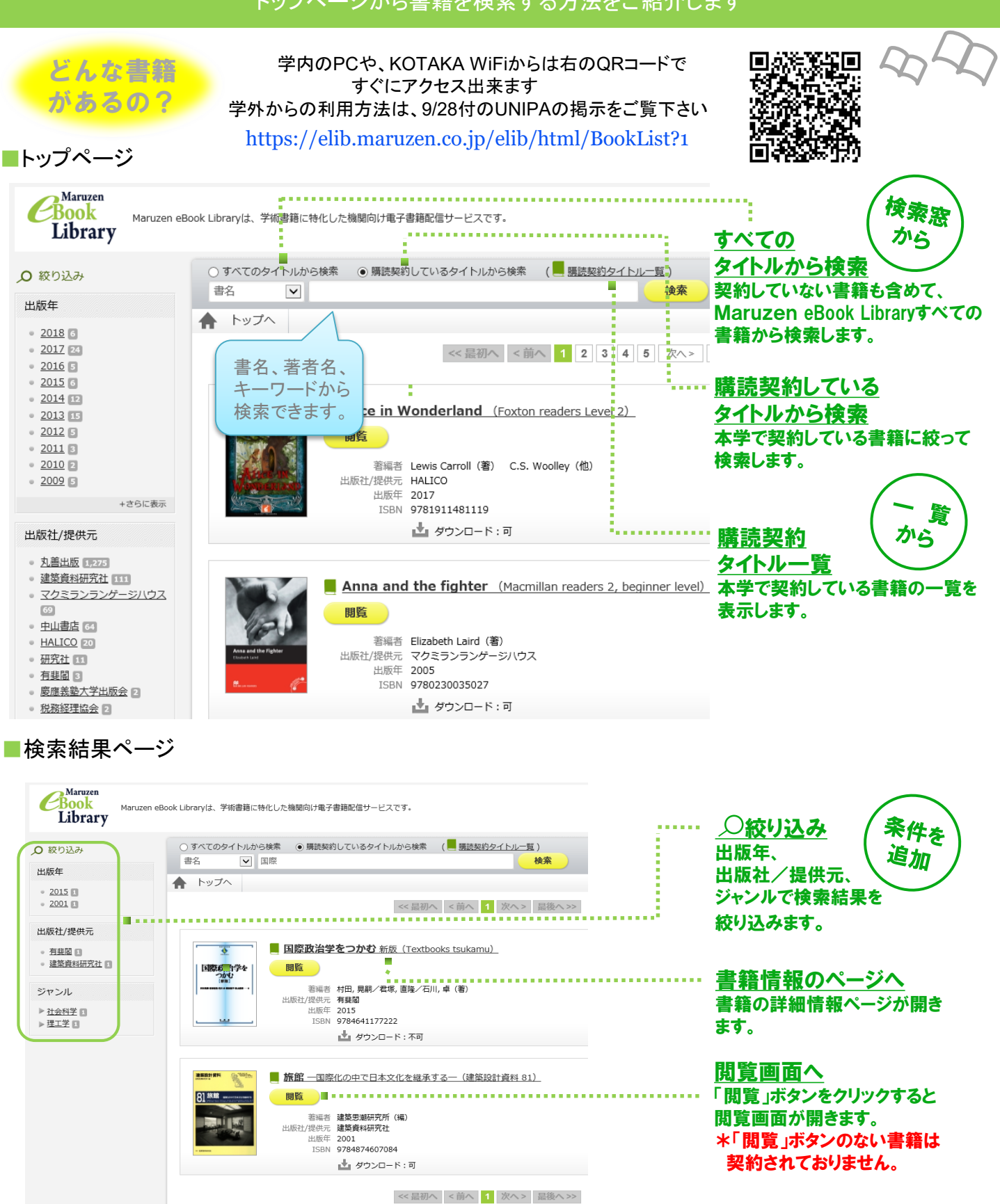

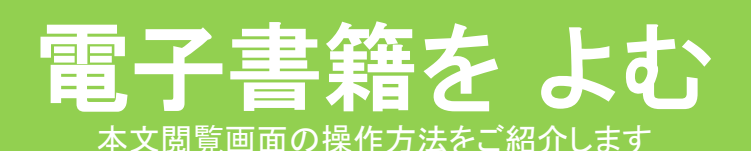

■詳細情報ページ

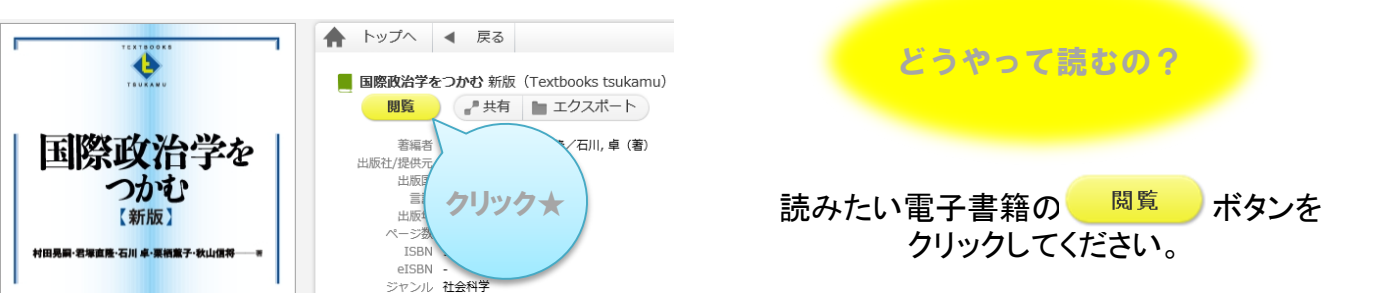

#### ■閲覧画面

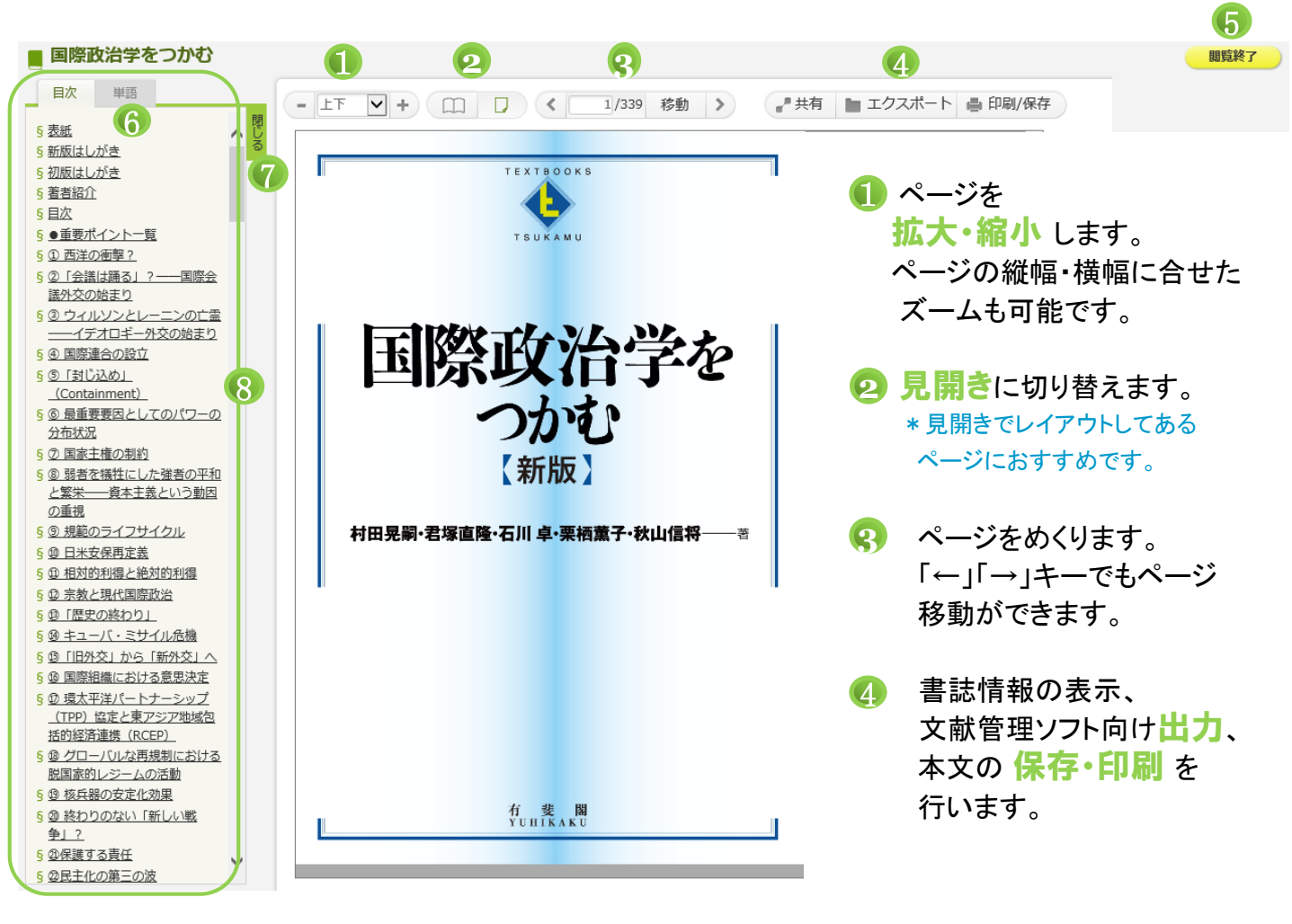

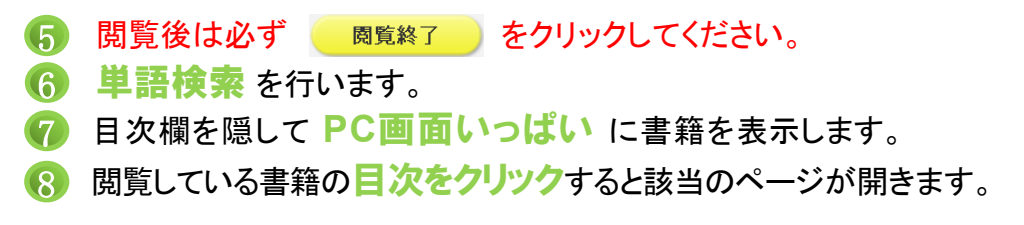

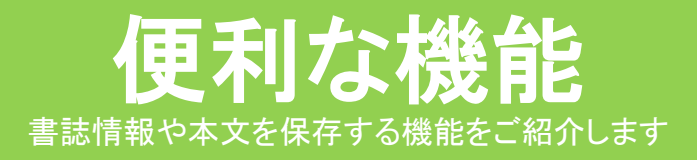

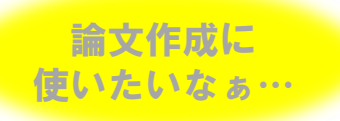

そんな時には、こちらの機能が便利です。

## |共有・エクスポート・印刷/保存

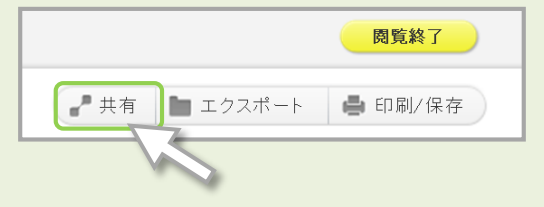

🖿 エクスポート

PDF形式でダウンロードできます。

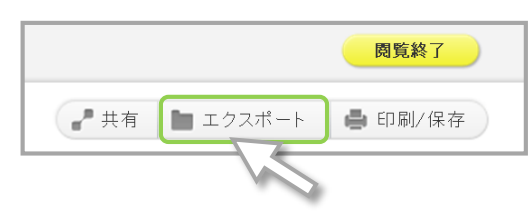

### 「<u>共有」ボタン</u>

\_ 共有

「印刷/保存」ボタン

閲覧している書籍の書名と書籍詳細ページへの URLを表示します。

閱覧終了

📥 印刷/保存

ダウンロードしたファイルを印刷することも出来ます。

\*電子ブックよってはダウンロード機能は利用出来ません

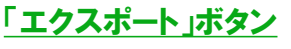

BibTeX形式で書誌情報を出力します。 文献管理にお役立てください。

\* BibTeXファイルは本学で契約している文献管理 ツールRefworksにインポートすることが可能です。

\*著作権保護のための制限があります\*

- ・ダウンロードは1回の閲覧につき60ページまでです。
- ・ダウンロードしたページには、注記と"すかし"が 入っています。
- 本文テキストのコピーは、ダウンロードしたファイル からご利用ください。

### ■単語検索 閲覧している書籍の本文検索ができます

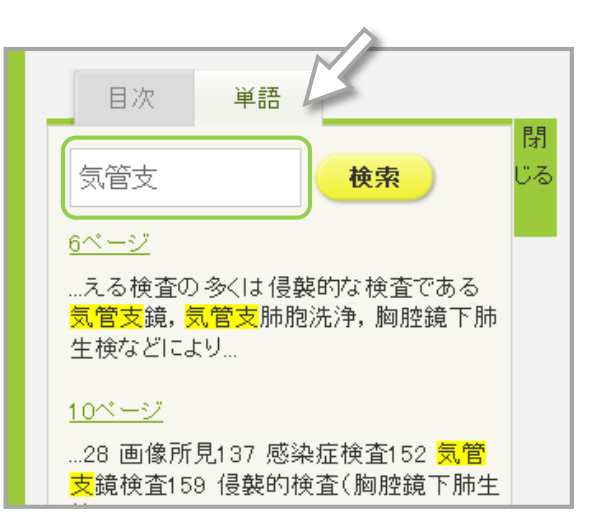

#### 検索窓で本文検索

検索窓の下に、検索結果が表示されます。 クリックすると、該当の本文ページが開きます。

### and 検索

単語と単語の間に「スペース」を入れるとand検索を 行います。 \*検索窓には、最大で3単語まで入力できます。

# シリーズ本の横断検索

読みたいシリーズは 見つかったけれど どの巻を読もうかな

+表示

1

3

■演劇の劇場

目次 単語

■演劇の劇場

建築設計資料・全巻セット

📔 建築設計資料・全巻セット (建築設計資料)

出版社/提供元 建築資料研究社 出版国 日本 言語 日本語 ジャンル -コンテンツID 300005137

シリーズ

シリーズ

## 「シリーズ内本文検索」をご活用ください ひとつのシリーズに含まれている

全ての本文を横断検索することができます。

- シリーズ本どれか1冊の閲覧画面を 開き、「表示」をクリックしてください。
  - 2 表示されたリンクをクリックします。
  - ③ シリーズ本の専用ページが開きます。 このページの検索窓にキーワードを 入れると、シリーズ本の横断検索が できます。
    - \* 検索したキーワードが含まれる巻の 初出ページを一覧表示します。
    - \*検索窓には、最大で5単語まで入力できます。

|               | $\hat{\mathbb{U}}$ |    |
|---------------|--------------------|----|
| ●シリーズ内検索   本文 |                    | 検索 |

## よくあるご質問

### Q 閲覧ボタンが表示されません

- A 本学で未契約の電子書籍です。電子書籍を検索するときは「購読契約しているタイトルから 検索」にチェックしてから検索してください。
- Q「閲覧待ち」と表示されます。なぜですか?
- A 他の方が閲覧しています。しばらく待ってからご利用ください。
- Q「スマホ・読上」とはなんですか?
- A スマートフォン、タブレットでの利用に便利な機能が搭載された電子書籍です。フリックでの ページめくり、文字の大きさの変更。音声でのテキスト読み上げなどが可能です。 「スマホ・読上」版の電子書籍はPCで利用することも出来ます。

## Maruzen eBook Libraryの使い方のご質問は図書館までお気軽にどうぞ

## 大妻女子大学総合情報センター図書館